# **CLSS USER GUIDE**

# **Table of Contents**

| Overview                                   | 2  |
|--------------------------------------------|----|
| Creating a class section                   | 6  |
| Schedule a Meeting time                    | 8  |
| Scheduling outside the standard time block | 9  |
| Creating Multiple Meeting Patterns         | 11 |
| Adding Instructors                         | 12 |
| Adding Notes                               | 13 |
| Enrollment Capacity and Requested Room Cap | 15 |
| Adding a Lab or Activity                   | 15 |
| Combined Sections                          | 17 |
| Other Useful Search Tools                  | 19 |

# Accessing CLSS (Courseleaf Section Scheduler): MyCoyote> Administrative Systems> CLSS

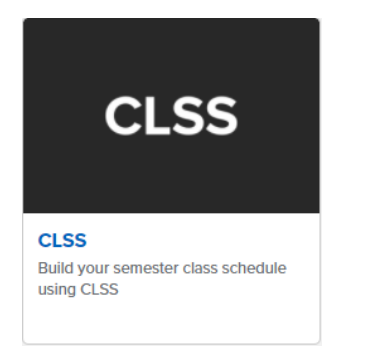

#### Important Terminology:

Instance: scheduling time frame (term)

Scheduling Unit: Group of courses (department/college categorized by campus)

Section: Scheduling item

#### Phases

#### Plan→ Room Assignment→ Review→ Registration→ Locked→ Archive→ Admin Only

Timelines in the system

DIfferent rules in different phases

Editing is based on phase

#### Modes

*Design Mode* - Build the entire scheduling unit and submit it all at once (all for one and one for all)! Schedule only in CLSS as this will override anything in Peoplesoft.

*Refine Mode* - Edit one section and submit one section at a time.

#### Design vs Refine mode:

**Design mode** CLSS is the source of truth. Start of any mode/term. Scheduler will build and schedule all at once. Have to do edits in class and not Peoplesoft. Submitted all at one time and sent to PeopleSoft after validation and approval (all PSYC, COMM, etc). *Anything in PeopleSoft will get overwritten* in this phase.

**Refine mode**: PeopleSoft is the source of truth. Edit section by section, make a change. As an approver, approves individual sections. Can do edits in Peoplesoft but recommend still using CLSS. Based on the rules policies. *Assign rooms in EMS*.

# The Rules

#### Know the Rules

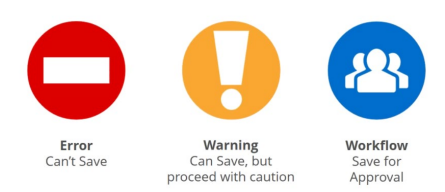

#### **Rules Definition:**

Error - An error needs to be fixed before the class section class can be saved, The error description will give reasons why and possible solutions to correct. Once corrected, save the section again.

Warning – The section can be saved, but caution should be taken before completing the schedule. The Save As-Is Button will appear and this is not a workflow error. No further approvals are needed for warnings.

Workflow – A section that can be saved but needs to go through an approval process before it will be sent to PeopleSoft (i.e. scheduling outside of the standard time block). Design mode will send all classes in workflow at the same time. In Refine mode, the start workflow button will appear and the section will be sent individually (course by course).

## **Navigating in CLSS**

The colored text box on top is where messages from Academic Scheduling and Curriculum will occur. Please read!

Organizational Instances (Historical, Current, Future). Select the instance/term that you would like to schedule from here. Your name will appear in the upper right corner.

| CourseLeaf/CLSS – Ir                                                                                                    | nstances                                                                                 |                      |                | 1 Ration - D. Kr         | C Log Out |
|----------------------------------------------------------------------------------------------------|------------------------------------------------------------------------------------------|----------------------|----------------|--------------------------|-----------|
| CSUSB                                                                                                    |                                                                                          |                      |                |                          |           |
| Fall 2021                                                                                                    | Schedule                                                                                 | Build has b          | egun!          |                          |           |
| Define Mode (Febru                                                                                                    | uary 1-March 11, 2021)                                                                   |                      | -              |                          |           |
| Department validation beg<br>There will be no EMS Optin<br>Stop all schedule productio                                    | rins March 11 - 12, 2021.<br>nization for Fall 2021.<br>on during Admin Class processing | g Mar 15-17.         |                |                          |           |
| Refine Mode (Marcl                                                                                                    | h 18-April 2, 2021)                                                                      |                      |                |                          |           |
| Post admin processing beg                                                                                                 | gins March 18 (room assignments                                                          | must be made in EMS) |                |                          |           |
| Historical                                                                                                    | 5                                                                                        | Current              | Future         | e                        |           |
| 2020-2021 Academic Year<br>Fall 2020<br>Winter Intersession 2021<br>Spring 2021<br>2018-2019 Academic Year<br>Winter 2019 | 2019 -2020 Academic Year<br>Fall 2019<br>Winter 2020<br>Spring 2020<br>Summer 2020       | Current<br>Fail 2021 | Unsort<br>Summ | ed Instances<br>ner 2021 |           |

This screen below shows that we are scheduling in the Plan Phase, Fall 2021 term. This will also show how many courses and sections (by department). You can review any of the sections here, but cannot change any that are not assigned to your academic unit. Double click on your scheduling unit.

| CourseLe                  | eaf/CLSS – <mark>Fall 202</mark> 1 – <mark>Plan Ph</mark> ase                                                              |                                       | 💄 user101 ( 🕞 Log              |
|---------------------------|----------------------------------------------------------------------------------------------------|---------------------------------------|--------------------------------|
| 62 Schedu<br>1,646 Course | uling Units<br>s <mark>8,385</mark> Sections                                                                               | ♦ Visualize ▼ Filter Search           |                                |
| Hello CSU<br>https://git  | ISB CLSS Team! Welcome to your site! For more information on how<br>thub.com/adam-p/markdown-here/wiki/Markdown-Cheatsheet | to use command statements to emphasiz | e text, navigate to this site: |
| ¢ ID                      | \$B                                                                                                    | ≎ Courses                             | s 🗸 Sections                   |
| 590                       | Psychology                                                                                                    | 108                                   | 215                            |
| 254                       | English                                                                                                    | 72                                    | 205                            |
| 145                       | Biology                                                                                                    | 48                                    | 166                            |
| 186                       | Communication Studies                                                                                                    | 72                                    | 164                            |
| 487                       | Mathematics                                                                                                    | 53                                    | 153                            |

Scheduling unit screen provides a list of all courses and sections for your department. We are in the Design mode" below. The scheduling unit screen provides a list of courses and sections currently in a unit or department. You will add, edit, or remove sections from a course.

\*Design mode is creating, verifying and validating the class schedule in CLSS and sending it to PeopleSoft as a whole. After switching to Refine mode, classes are sent one at a time to Peoplesoft.

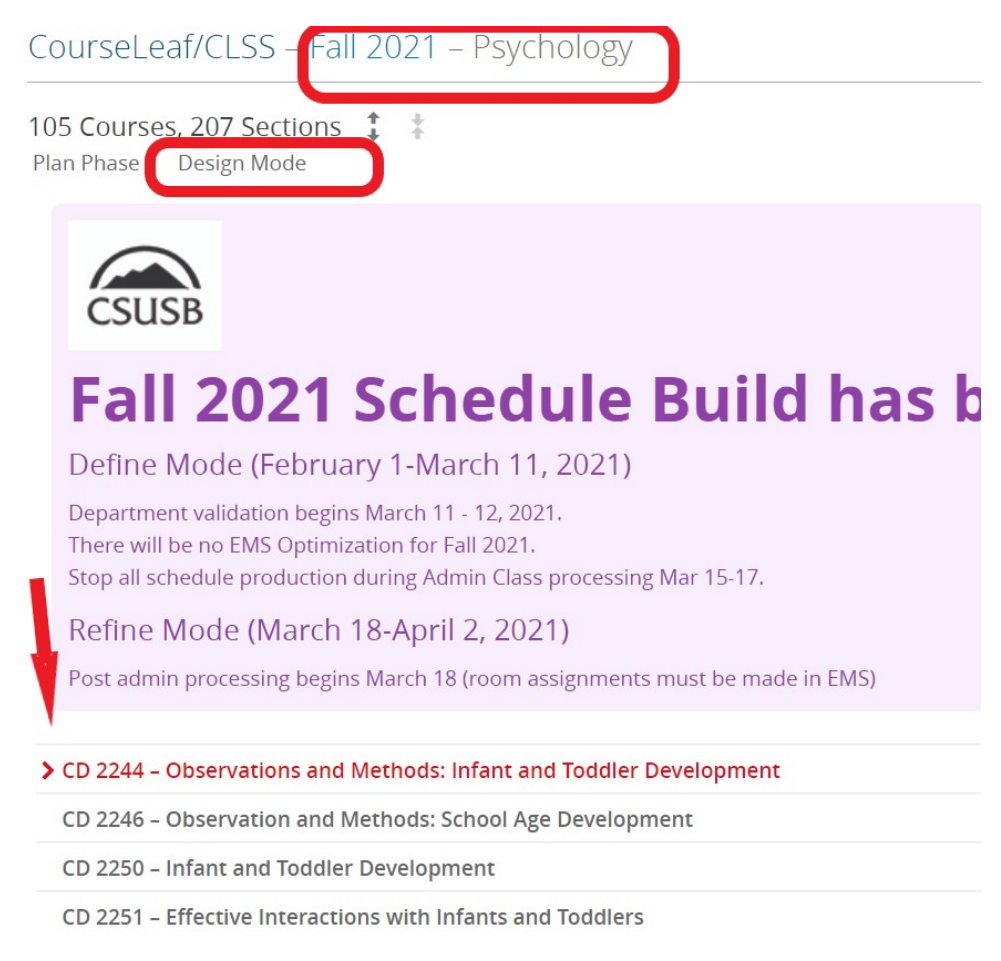

#### How to sort the course list

The default to view courses is by "Course". To view by Instructor, Day and Time or Section Status click on the options in "View By".

Select "expand all" arrows to review all sections or select "collapse all" arrows to hide all sections.

| 48<br>Pla | Courses, 166 Sections 🚦 🎦<br>an Phase Design Mode                                                                                          | View By ▼                             | ✓ Validate  | Visualize    | ▼ Filter    | Framer         | Export 🔻  |
|-----------|----------------------------------------------------------------------------------------------------|---------------------------------------|-------------|--------------|-------------|----------------|-----------|
|           | Hello CSUSB CLSS Team! Welcome to your site! For more information on h<br>https://github.com/adam-p/markdown-here/wiki/Markdown-Cheatsheet | Instructor<br>Day and T<br>Section St | ime<br>atus | ents to emph | asize text, | navigate to th | nis site: |
| >         | BIOL 1000 – Introduction to Biology                                                                                                    |                                       |             |              |             |                |           |
|           | BIOL 1000L – Introduction to Biology Lab                                                                                                   |                                       |             |              |             |                |           |
|           | BIOL 1010 - Biology for Teachers                                                                                                    |                                       |             |              |             |                |           |

To see courses not offered in the term, check the box "Show courses with no sections" which will show courses that were not offered for that term or any new courses.

| pprove Pages X Chemistry and Biochemistry – Fill X                                | Psychology - Fall 2021 - Course: × +                                                                                       | - 0                      |
|-----------------------------------------------------------------------------------|----------------------------------------------------------------------------------------------------|--------------------------|
| C 🗘 🕯 csusb-clss-impl.dev7.leepfrog.com/wen/2218/590/#or                          |                                                                                                    | 0, 🖈 🙆 Incognito         |
| npfrog 🚆 Expensify - Inbox 📀 The Pit Room - Han 🧿 Welcome to LilyAr               | . 🔇 Faculty of Arts < U., 🔇 Instances - CourseL                                                                            |                          |
| 108 Courses, 215 Sections 🚦 ‡                                                     | View By 👻 🐼 Validate 🛛 🛠 Bridge Tools 🔥 Visualize 📑 Filter                                                                 | 🔲 Framer 🛛 Export 👻      |
| Plan Phase Design Mode                                                            | Show-                                                                                                    | courses with no sections |
| Hello CSUSB CLSS Team! Welcome to your s<br>p/markdown-here/wiki/Markdown-Cheatsh | el For more information on how to use command statements to emphasize text, navigate to this site: https://github.co<br>et | m/adam-                  |
| > CD 2205 – Diversity in Child Development                                        |                                                                                                    | e 😮 🗘                    |
| CD 2209 - Health, Safety, and Nutrition                                           |                                                                                                    | 0 0                      |
| CD 2215 – Child, Family, and Community                                            |                                                                                                    | 0 0                      |
| CD 2244 - Observations and Methods: Infa                                          | and Toddler Development                                                                                                    | 0 0                      |
| O 01 SEM Staff                                                                    | Does Not Meet                                                                                                    |                          |
| CD 2245 – Observation and Methods: Preso                                          | ool and Early School Age Development                                                                                       | 0 0                      |
| CD 2246 – Observation and Methods: Schoo                                          | Age Development                                                                                                    | 0 0                      |
| O 01 SEM Staff                                                                    | Does Not Meet                                                                                                    |                          |
| CD 2247 – Observation and Methods: Adole                                          | cent Development                                                                                                    | 0 0                      |
| CD 2250 - Infant and Toddler Development                                          |                                                                                                    | 0 0                      |
| O 01 LEC Staff                                                                    | TR 10:30am-11:45am                                                                                                    |                          |
| CD 2251 – Effective Interactions with Infant                                      | and Toddlers                                                                                                    | 0 0                      |

#### New Section Numbers:

01-59: Used for San Bernardino on campus class sections

**60-69**: Used for San Bernardino off campus sections (can be used as extended on campus sections if needed)

70-79: Used for College of Extended Learning

80-99: Used for Palm Desert Sections

# Creating a class section:

To edit an existing class, double click on the section that you would like to review/change. (BIOL 1000 01-04) are existing class sections. To add a new class section select the (+) on far right.

Hello CSUSB CLSS Team! Welcome to your site! For more information on how to use command statements to emphasize text, navigate to this site: https://github.com/adam-p/markdown-here/wiki/Markdown-Cheatsheet

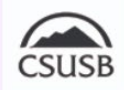

| > BIC | DL 1000 | – Introdu | 0 <mark>0</mark> |                  |  |
|-------|---------|-----------|------------------|------------------|--|
| 0     | 01      | LEC       | Staff            | MW 9am-10:15am   |  |
| 0     | 02      | LEC       | Staff            | MW 1pm-2:15pm    |  |
| 0     | 03      | LEC       | Staff            | TR 2:30pm-3:45pm |  |
| 0     | 04      | LEC       | Staff            | MW 1pm-2:15pm    |  |

| Create Section   | n – BIOL 1000: Introduction to Biol     | ogy              |                                                             |                                                                                                    | 0 X 🛛 🗢        |
|------------------|-----------------------------------------|------------------|-------------------------------------------------------------|----------------------------------------------------------------------------------------------------|----------------|
| Section Informa  | ation                                   |                  |                                                             |                                                                                                    | -              |
| Title/Topic      | Introduction to Biology (Default Value) | ~                | Session                                                     | 1 - Regular Academic Session (8/23/21 to 12/3/21)                                                  | ~              |
| Section #        | 81                                      |                  | Campus                                                      | Main Campus (CSU, San Bernardino)                                                                  | ~              |
| Student Units    | 3                                       |                  | Inst. Mode                                                  | Classroom Instruction                                                                              | ~              |
| Status           | Active                                  | ~                | Schedule Print                                              | Yes                                                                                                | ~              |
| Consent          | No Special Consent Required             | ~                | Component                                                   | Lecture                                                                                            | ~              |
| Grading Basis    | Graded                                  | ~                | Link To                                                     | Not linked to other sections                                                                       | ~              |
| Combine With     | Select section                          | ~                |                                                             |                                                                                                    |                |
| Section Attribut | tes                                     | 1                | Course Attribut                                             | tes                                                                                                |                |
| None Selected    |                                         |                  | Course Level: Low<br>General Education<br>Student Opinion T | er Division<br>1: Life Science<br>eaching Effec: Student Opinion of Teaching Effectiveness - Paper |                |
| Instructor       | 1                                       | Room             |                                                             | Schedule                                                                                           |                |
| Staff            |                                         | No Room Assigned | ~                                                           | 🛗 Does Not Meet                                                                                    |                |
| Enrollment       |                                         | 0 current        | Notes                                                       |                                                                                                    | 1              |
| Capacity         | Wait List Cap Req Room C                | ар               | None Assigned                                               |                                                                                                    |                |
|                  | 0                                       |                  |                                                             |                                                                                                    |                |
| Comments         |                                         |                  |                                                             |                                                                                                    |                |
|                  |                                         |                  |                                                             |                                                                                                    | •              |
|                  |                                         |                  |                                                             | × Cancel                                                                                           | ✓ Save Section |

Fields that can change:

- Title/Topic Select topic title if a topic course. Use CIM process if a new topic needs to be created.
- Section # will auto-populate in chronological order (use section # guidelines).
- Status: Active is default, also includes, cancelled section, stop further enrollment, tentative section.
- Consent: No change unless permission is changed at the course level.
- Combine with (used for combined sections).
- Session (Defaults to Regular) change to 10W, 6W1 or 6W2 during summer terms.
- Campus (MAIN or PALM).
- Inst Mode (Default is Classroom).
- Schedule Print Default is Yes to publish to Schedule of Classes.
- Component defaults to primary component. Can be changed to add multiple components sections.
- Link to used for linking multicomponent courses (lec/lab, etc.)
- Section Attributes Can be added as needed (ie, Fully Online courses, etc.).
- Instructor enter instructor (s) on record or select staff.
- Schedule select "Does Not Meet" to add a day/time. Takes you to "Snapper Tool"
- Room select from drop down or use search field to find.
- Enrollment enter Enrollment Cap and Requested Rm Cap.
- Notes add note for students (either freeform note or preassigned note numbers, only one allowed).
- Comments used to explain reasons for outside of Standard TIme Block courses, or personal notations.

**Deleting Sections:** CAUTION if using delete on the far right. This will delete all sections for this course. If deleting a section i.e., "01" in the Design mode, this will not allow another section "01" to be scheduled in this mode. Suggested to alter the section to your desired day/time.

To delete a single section please use the X on the left hand side of the screen.

|         |                   | K Chemist        | try and Biochemistry – Fir 🗙 🔄 🛙 |                     |                        |   |  |  |  |   |        |        |   |
|---------|-------------------|------------------|----------------------------------|---------------------|------------------------|---|--|--|--|---|--------|--------|---|
|         | e causb-ch        | s-impl.dev7.leep | pfrog.com/wen/2218/598/#osu=     |                     |                        |   |  |  |  |   | le les | ignito |   |
| ing 🔡 E | Expensily - Inbox | The Pit Room     | n - Han 🧿 Welcome to LilyPad     | Feculty of Arts < U | S Instances - CourseL_ |   |  |  |  |   |        |        |   |
| CD      | 0 3304 – Pla      | y and Best       | Practice with Childre            | n                   |                        |   |  |  |  | 0 | 0      |        |   |
|         | 01                | SEM              | Staff                            |                     | TR 1pm-2:15pm          |   |  |  |  |   |        |        | ų |
| CD      | 0 3398 - Ad       | vanced Ch        | ild and Family Develo            | pment               |                        |   |  |  |  | 0 | 0      |        | J |
|         | 01                | SEM              | Staff                            |                     | MW 4pm-5:15pm          |   |  |  |  |   |        |        |   |
| 0       | - 02              | ACT              | Staff                            |                     | Does Not Meet          |   |  |  |  |   |        |        |   |
| PS      | YC 1100 - I       | ntroductio       | on to Psychology                 |                     |                        | ð |  |  |  | 0 | 0      |        |   |
| •       | 01                | LEC              | Staff                            |                     | Does Not Meet          |   |  |  |  |   |        |        |   |
|         | 02                | LEC              | Staff                            |                     | TR 7:30am-8:45am       |   |  |  |  |   |        |        |   |
| 0       | 03                | LEC              | Staff                            |                     | TR 5:30pm-6:45pm       |   |  |  |  |   |        |        |   |
| PS      | SYC 1101 - F      | sychology        | ras a Major                      |                     |                        |   |  |  |  | 0 | 0      |        |   |
|         | 70                | LEC              | Staff                            |                     | Does Not Meet          |   |  |  |  |   |        |        |   |
| 0       | 71                | LEC              | Staff                            |                     | Does Not Meet          |   |  |  |  |   |        |        |   |
|         | 72                | LEC              | Staff                            |                     | Does Not Meet          |   |  |  |  |   |        |        |   |
|         | 73                | LEC              | Staff                            |                     | Does Not Meet          |   |  |  |  |   |        |        |   |
| PS      | SYC 1105 - 0      | ritical Thi      | nking in Everyday Life           |                     |                        |   |  |  |  | 0 | 0      |        |   |
|         | 01                | SEM              | Staff                            |                     | MW 7:30am-8:45am       |   |  |  |  |   |        |        |   |

# Schedule a meeting time

Used to input days and times and rooms. Select the "Does not meet" link which takes you to the "Snapper tool" to assign a standard meeting pattern for the corresponding unit course.

| Create Section  | n – BIOL 1000: Introduction to Biol     | ogy              |                                                             |                                                                                                    | • 0 X                            |
|-----------------|-----------------------------------------|------------------|-------------------------------------------------------------|----------------------------------------------------------------------------------------------------|----------------------------------|
| Section Inform  | ation                                   |                  |                                                             |                                                                                                    |                                  |
| Title/Topic     | Introduction to Biology (Default Value) | ~                | Session                                                     | 1 - Regular Academic Session (8/23/21 to 12/3/21)                                                    | ~                                |
| Section #       | 05                                      |                  | Campus                                                      | Main Campus (CSU, San Bernardino)                                                                    | ~                                |
| Student Units   | 3                                       |                  | Inst. Mode                                                  | Classroom Instruction                                                                                | ~                                |
| Status          | Active                                  | ~                | Schedule Print                                              | Yes                                                                                                  | ~                                |
| Consent         | No Special Consent Required             | ~                | Component                                                   | Lecture                                                                                              | ~                                |
| Grading Basis   | Graded                                  | ~                | Link To                                                     | Not linked to other sections                                                                         | ~                                |
| Combine With    | Select section                          | ~                |                                                             |                                                                                                    |                                  |
| Section Attribu | tes                                     | 1                | Course Attribu                                              | tes                                                                                                  |                                  |
| None Selected   |                                         |                  | Course Level: Low<br>General Educatior<br>Student Opinion T | ver Division<br>n: Life Science<br>Feaching Effec: Student Opinion of Teaching Effectiveness - Paper |                                  |
| Instructor      | 1                                       | Room             |                                                             | Schedule                                                                                             |                                  |
| Staff           |                                         | No Room Assigned | ~                                                           | Does Not Meet                                                                                        |                                  |
| Enrollment      |                                         | 0 curren         | t Notes                                                     |                                                                                                    | 1                                |
| Capacity        | Wait List Cap Req Room C                | ap               | None Assigned                                               |                                                                                                    | *                                |
| Commonto        |                                         |                  |                                                             |                                                                                                    |                                  |
| X Bridge Tools  |                                         |                  |                                                             | × Cancel                                                                                             | <ul> <li>Save Section</li> </ul> |

The dropdown menu gives options for a class meeting i.e. 3 unit course, 2 times a week (MW, TR, or FS). Once your desired day/time is selected the class selection will be in green. Click "Accept" to save your choice.

| •    | Days 👻       | Patterns - BIOL 1000-05 LEC LEC 01 LEC 02 L | EC 03 LEC 04 |
|------|--------------|---------------------------------------------|--------------|
|      |              | 3 Units - 1x Week - M/T/W/R/F/S             |              |
|      |              | ✓ 3 Units - 2x Week - MW/TR/FS              |              |
| Bam  |              | 3 Units - 3x Week - MWF                     |              |
|      |              | User Defined                                |              |
| 9am  | BIOL 1000-01 |                                             | BIOL 10      |
|      |              | Meeting Pattern Name Add                    |              |
| 10am |              |                                             |              |

| Scheduling – BIOL 1000: Introduction to Biology 🛛 🚱 |                       |                                      |                  |                                      |                 |  |  |  |
|-----------------------------------------------------|-----------------------|--------------------------------------|------------------|--------------------------------------|-----------------|--|--|--|
| n D                                                 | Days 👻 🔛 Patterns 👻 🛙 | BIOL 1000-05 LEC LEC 01 LEC 02 LEC   | 03 LEC 04 LEC 80 |                                      | 0               |  |  |  |
|                                                     | Monday                | Tuesday                              | Wednesday        | Thursday                             | Friday          |  |  |  |
|                                                     |                       |                                      |                  |                                      | <b>^</b>        |  |  |  |
| 8am                                                 |                       |                                      |                  |                                      |                 |  |  |  |
| 9am                                                 | BIOL 1000-01 LEC      |                                      | BIOL 1000-01 LEC |                                      |                 |  |  |  |
| 10am                                                |                       |                                      |                  |                                      |                 |  |  |  |
| 11am                                                | BIOL 1000-60 LEC      | A. BIOL 1000-05 LEC<br>10:30 - 11:45 | BIOL TOUG-SU LEC | A. BIOL 1000-05 LEC<br>10:30 - 11:45 |                 |  |  |  |
| 12pm                                                |                       |                                      |                  |                                      |                 |  |  |  |
| 1pm                                                 | BIOL 1000-02 LEC      |                                      | BIOL 1000-02 LEC |                                      |                 |  |  |  |
| 2pm                                                 | - []                  |                                      |                  |                                      |                 |  |  |  |
| 3pm                                                 |                       | BIOL 1000-03 LEC                     |                  | BIOL 1000-03 LEC                     |                 |  |  |  |
| 4pm                                                 |                       |                                      |                  |                                      |                 |  |  |  |
| 5pm                                                 |                       |                                      |                  |                                      |                 |  |  |  |
| 6pm                                                 |                       |                                      |                  |                                      |                 |  |  |  |
| () Meet                                             | tings 🛛 🖗 Rooms       |                                      |                  |                                      | X Cancel Accept |  |  |  |

# A class scheduled outside of the standard time block (requires an approval process):

You can create your own user defined times and input the times the class will meet. Use am or pm to select your time(s). These will go through an approval process by adding a comment after selecting "add" and "accept" in the Snapper Tool.

Tip: You can use military time when typing in start/end times or use P/PM as CLSS defaults to AM.

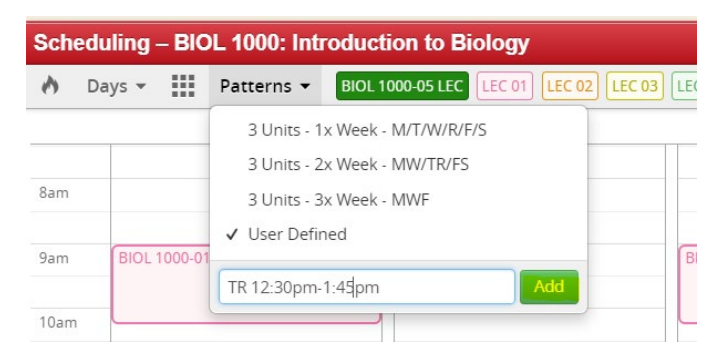

## Non-standard meeting patterns

For non-standard meeting patterns use the "User Defined" option to type in the desired meeting pattern and click "Add"

 Image: Second second secon

Select "Accept" the time change using the button in the bottom right hand corner

Important: Any section scheduled to meet outside of a standard timeblock must provide an explanation why this is offered outside of the standard time block. The "comments" section <u>must be completed</u> before the section can be saved. This comment will follow the approval workflow to the college dean and the deputy provost when the schedule (or section) is validated. The approval process happens after the validate/start workflow for the unit/section (depending on the phase).

| Instructor                             | 1                                            | Room                     |               | Schedule         |          |                |
|----------------------------------------|----------------------------------------------|--------------------------|---------------|------------------|----------|----------------|
| Staff                                  |                                              | ONLINE (9999)            | ~             | 🋗 S 6am-9:30am 🗙 |          |                |
| Enrollment                             |                                              | 0 current                | Notes         |                  |          |                |
| Capacity<br>48<br>Comments             | Wait List Cap                                | Req Room Cap<br>48       | None Assigned |                  |          | ~              |
| Needs explanatio<br>order to trigger a | on for meeting outside o<br>pproval process. | f standard time block in |               |                  |          | ÷.             |
|                                        |                                              |                          |               |                  | × Cancel | ✓ Save Section |

When saving a section *after* comments have been added, this <u>blue workflow symbol</u> will show your course will go through the approval process.

Reminder: All errors in red must be corrected before the course can be saved.

| Validation Details                                                                                                    | 0)      |
|----------------------------------------------------------------------------------------------------|---------|
| The section data you have provided cannot be saved. Please review and correct the errors listed below.                            |         |
| Enrollment Capacity must be a number<br>The Enrollment Capacity field can contain only numbers                                    |         |
| <ul> <li>17. Error: Enrollment Cap &gt; Requested Room Cap.</li> <li>1. Error: Enrollment Cap &gt; Requested Room Cap.</li> </ul> |         |
| 18. Error: Enrollment Cap > Actual Room Cap <ol> <li>Error: Enrollment Cap &gt; Actual Room Cap</li> </ol>                        |         |
| Standard Meeting Pattern require approval.                                                                                        |         |
|                                                                                                    |         |
|                                                                                                    | × Close |

After all other errors are corrected, and comments submitted. Select "Save as-is" to start the approval process for classes outside of STB classes, when the entire scheduling unit is submitted (Design mode) and class by class (Refine mode).

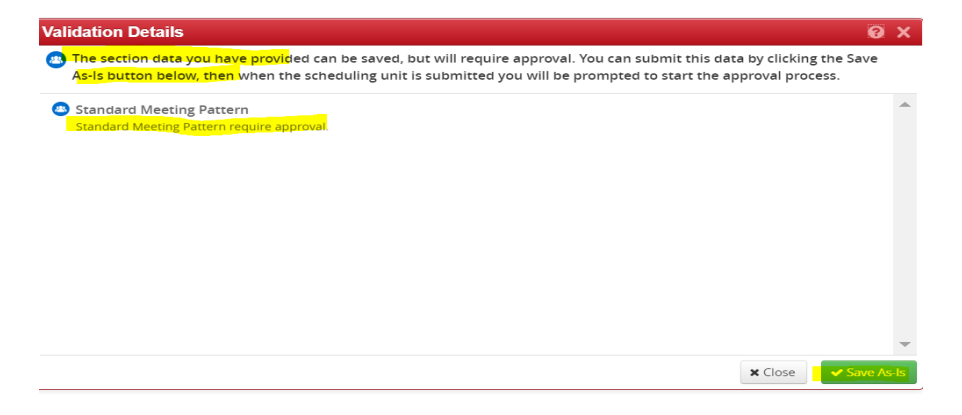

# **Multiple Meeting Patterns:**

To add a 2nd meeting pattern, select the meetings link on the bottom left of the Snapper screen.

Tip: if you are unable to change the pattern field (appears to be greyed out) close the meeting details popup, select the correct row, and use the snapper tool. You will not be able to type in a pattern in the meeting details popup.

| <b>b</b> D | Days 🔻 🚺 Patterns 👻 🔤 | DL 1000-05 LEC LEC 01 LEC 02 LE | C 03 LEC 04 LEC 80 |                   |
|------------|-----------------------|---------------------------------|--------------------|-------------------|
|            | Monday                | Tuesday                         | Wednesday          | Thurs             |
| am         |                       |                                 |                    |                   |
| am         | BIOL 1000-01 LEC      |                                 | BIOL 1000-01 LEC   |                   |
| 0am        |                       |                                 |                    |                   |
| 1am        | BIOL 1000-80 LEC      |                                 | BIOL 1000-80 LEC   |                   |
| 2pm        |                       |                                 |                    | A BIOL 1000 05 LE |
| pm         | BIOL 1000-02 LEC      | 12:30p - 1:45p                  | BIOL 1000-02 LEC   | 12:30p - 1:45p    |
| pm         |                       |                                 |                    |                   |
| pm         |                       | BIOL 1000-03 LEC                |                    | BIOL 1000-03 LEC  |
| pm         |                       |                                 |                    |                   |
| pm         |                       |                                 |                    |                   |
| om         |                       |                                 |                    |                   |

Another screen will appear and you can add a room here from the dropdown menu, change your custom dates (if needed) or add a second meeting pattern, by selecting the (+) in the upper right corner. You can also add a 2nd online meeting row (required for some instruction modes, i.e., Hybrid Online, Classroom Synchronous, and Classroom Asynchronous).

| Pattern              | Room                       | Dates               | <b>+</b> × ^ |
|----------------------|----------------------------|---------------------|--------------|
| A. TR 12:30pm-1:45pm | Chemical Sciences 221 (24) | Using Session Dates |              |
|                      |                            |                     |              |

Remember to "Accept" your changes here and also "Accept" in the Master Snapper Screen.

|        | Monday | Tuesday         | Wednesday                                |                     |          | $\sim$ |  |
|--------|--------|-----------------|------------------------------------------|---------------------|----------|--------|--|
|        |        |                 |                                          |                     | A        | ~      |  |
|        |        |                 |                                          |                     |          | ~      |  |
| am     |        |                 |                                          |                     |          | ~      |  |
| 0am    |        |                 |                                          |                     |          |        |  |
|        |        |                 | BIOL 1000-80 LEC                         |                     |          |        |  |
| 1am    |        | Meeting Details |                                          | 0                   | ×        |        |  |
|        |        | Pattern         | TR 12:30pm-1:45pm                        |                     |          |        |  |
|        |        | Room            | No Room Assigned                         |                     |          |        |  |
|        |        | Dates           | 8/23/2021 to 12/3/2021 (Regular Acader V |                     |          |        |  |
| Patter | n      |                 | Custom                                   | K Cancel            | Pt + X * | •      |  |
| TR 12: |        |                 |                                          | Jsing Session Dates | / 8      | 1      |  |
|        |        |                 |                                          |                     |          | ^      |  |

| C Monday             |                 |                                     |                     |       |
|----------------------|-----------------|-------------------------------------|---------------------|-------|
| C Roma               |                 |                                     |                     |       |
| C                    |                 |                                     |                     |       |
| ¢ 9am                |                 |                                     |                     |       |
|                      |                 |                                     |                     |       |
| 10am                 | Jeeting Details |                                     |                     | a X   |
| 11am                 | Details         |                                     |                     |       |
|                      | Pattern R Spr   | п-өрт                               | -                   |       |
| 12pm                 | Room Requ       | est Room from Optimizer 🗸 🗸         | <u></u>             |       |
| 1pm                  | Dates 8/23      | 2021 to 12/3/2021 (Regular Acaden 🗸 | •                   |       |
| Pattern              |                 |                                     | 🗙 Cancel 🗸 A        | ccent |
| A. MWF 2:30pm-3:45pm | Pfau Librar     | y 015 (36)                          | Using Session Dates |       |
|                      |                 |                                     |                     |       |

## **Adding instructors**

To add instructor(s) use the pencil icon above the instructor field to access the drop down menu. TIP: you can also search by typing in the name or EMPL ID. For new instructors, you can email <u>academicscheduling@csusb.edu</u> to have them added to your department listing. Allow the next day for newly added instructors to take effect in CLSS.

| Create Section   | - BIOL 1000: Introduction to Biol       | ogy              |                                        |                                                                                                  | 🗧 0 X          |
|------------------|-----------------------------------------|------------------|----------------------------------------|--------------------------------------------------------------------------------------------------|----------------|
| Section Informa  | ation                                   |                  |                                        |                                                                                                  |                |
| Title/Topic      | Introduction to Biology (Default Value) | ~                | Session                                | 1 - Regular Academic Session (8/23/21 to 12/3/21)                                                | ~              |
| Section #        | 05                                      |                  | Campus                                 | Main Campus (CSU, San Bernardino)                                                                | ~              |
| Student Units    | 3                                       |                  | Inst. Mode                             | Classroom Instruction                                                                            | ~              |
| Status           | Active                                  | ~                | Schedule Print                         | Yes                                                                                              | ~              |
| Consent          | No Special Consent Required             | ~                | Component                              | Lecture                                                                                          | ~              |
| Grading Basis    | Graded                                  | ~                | Link To                                | Not linked to other sections                                                                     | ~              |
| Combine With     | Select section                          | ~                |                                        |                                                                                                  |                |
| Section Attribut | tes                                     | 1                | Course Attribut                        | tes                                                                                              |                |
| None Selected    |                                         |                  | Course Level: Low<br>General Education | er Division<br>: Life Science<br>Sching Effect Student Opinion of Teaching Effectiveness - Paper | - 1            |
| Instructor       |                                         | Room             | Student Opinion 1                      | Schedule                                                                                         | - 1            |
| Staff            |                                         | No Room Assigned | ~                                      | 🛗 TR 10:30am-11:45am 🗙                                                                           |                |
| Enrollment       |                                         | 0 current        | Notes                                  |                                                                                                  | 1              |
| Capacity         | Wait List Cap Req Room C                | ар               | None Assigned                          |                                                                                                  | *              |
| ☆ Bridge Tools   |                                         |                  |                                        | × Cancel                                                                                         | ✓ Save Section |

Assign more than one instructor but select the (+) button on the right. To delete instructors, select the trash can on the right. The load factor must equal 100 for multiple instructors. Select "Accept" to save.

| nstructor                                          |   | Role                 | Load Fa | ctor | Roster  |   | Print    |         |
|----------------------------------------------------|---|----------------------|---------|------|---------|---|----------|---------|
| MW 5:30pm-6:45pm                                   |   |                      |         |      |         |   |          |         |
| 🛨 <del>(**********************************</del> ) | ~ | Primary Instructor   | 80      | 96   | Approve | ~ |          | t       |
| 습 <del>기</del>                                     | ~ | Secondary Instructor | 20      | 96   | Approve | ~ |          | 1       |
|                                                    |   |                      |         |      |         |   | × Cancel | ✓ Accep |

Please Note: The blue star (left of instructors name) gives priority to one instructor's schedule. If there are multiple instructors CLSS will take the blue star instructors schedule into consideration on the

meetings grid. CLSS will default to the first instructor added. The blue Star can be changed to view the other instructor if needed. See example below: Blue star instructor is currently busy (red line on right).

| ΘX   |                  |                  | NEW; CLSS ID: 3375)                 | General Chemistry I (SIS ID: NE       | ig – CHEM 2100-28: | Schedu |
|------|------------------|------------------|-------------------------------------|---------------------------------------|--------------------|--------|
| 0    |                  | of LEC 20        | CO1 DIS of LEC 06 DIS of LEC 11 DIS | CHEM 2100-28 DIS Other LEC DIS of LEC | ▼ Patterns ▼       | n Da   |
|      | Friday           | Thursday         | Wednesday                           | Tuesday                               | Monday             |        |
|      | CHEM 2100-21 DIS |                  |                                     | 4                                     | CHEM 2100-22 LEC   | 8am    |
|      |                  | ]                | CHEM 2100-05 DIS                    |                                       |                    | 9am    |
|      |                  |                  | CHEM 2100-27 LEC                    |                                       | CHEM 2100-27 LEC   | 10am   |
|      | 3<br>            |                  |                                     |                                       |                    | 11am   |
|      |                  | ]                | CHEM 2100-03 DIS                    |                                       | HEM 2100-02 DIS    | 12pm   |
|      | CHEM 2100-22 LEC | CHEM 2100-22 LEC |                                     | CHEM 2100-22 LEC                      |                    | 1pm    |
| - 11 |                  | U                |                                     | u                                     |                    | 2pm    |
|      |                  | CHEM 2100-10 DIS |                                     | CHEM 2100-09 DIS                      |                    | 3pm    |
|      |                  | CHEM 2100-11 LEC |                                     | CHEM 2100-11 LEC                      |                    | 4pm    |
|      |                  | CHEM 2100-15 DIS |                                     | CHEM 2100-13 DIS                      |                    | 5pm    |

# Adding a Note

Select the pencil to add a free form note or numbered note (88-95). Highlight the note number that you want or type your own freeform note. Only one note is available (either a note number or freeform note). Select "Accept" to save your changes.

|                                                          |                                                               |                 | logy (515 15. 02121, 6255 15. 1 | [24]                                                          |                                                                                                   |           |
|----------------------------------------------------------|---------------------------------------------------------------|-----------------|---------------------------------|---------------------------------------------------------------|---------------------------------------------------------------------------------------------------|-----------|
| Section #                                                | 04                                                            |                 |                                 | Campus                                                        | Main Campus (CSU, San Bernardino)                                                                 |           |
| Student Units                                            | 3                                                             |                 |                                 | Inst. Mode                                                    | Online Asynchronous Section                                                                       | 2         |
| Status                                                   | Active                                                        |                 | ~                               | Schedule Print                                                | Yes                                                                                               |           |
| Consent                                                  | No Special Consent Requi                                      | red             | ~                               | Component                                                     | Lecture                                                                                           |           |
| Grading Basis                                            | Graded                                                        |                 | ~                               | Link To                                                       | Not linked to other sections                                                                      |           |
| Combine With                                             | Select section                                                |                 | ~                               |                                                               |                                                                                                   |           |
| ction Attribut                                           | tes                                                           |                 | ,                               | Course Attribut                                               | es                                                                                                |           |
| urse Level: Lowe<br>neral Education:<br>Ident Opinion Te | er Division<br>:: Life Science<br>eaching Effec: Student Opin | ion of Teaching | Effectiveness - Paper           | Course Level: Lowe<br>General Education<br>Student Opinion Te | er Division<br>: Life Science<br>eaching Fffec: Student Opinion of Teaching Fffectiveness - Paper |           |
| structor                                                 |                                                               | /               | Room                            |                                                               | Schedule                                                                                          |           |
| iff                                                      |                                                               |                 | ONLINE (9999)                   | ~                                                             | ₩ MW 1pm-2:15pm ×                                                                                 |           |
| rollment                                                 |                                                               |                 | 0 current                       | Notes                                                         |                                                                                                   |           |
| 250                                                      | Wait List Cap                                                 | Req Room C      | ар                              | None Assigned                                                 |                                                                                                   |           |
| mments                                                   |                                                               |                 |                                 |                                                               |                                                                                                   |           |
|                                                          |                                                               |                 |                                 |                                                               |                                                                                                   |           |
|                                                          |                                                               |                 |                                 |                                                               |                                                                                                   |           |
| C Bridge Tools                                           |                                                               |                 |                                 |                                                               | × Cancel                                                                                          | ✓ Save Se |
|                                                          |                                                               |                 | ~                               | Schedule Prin                                                 | * Vos                                                                                             |           |
| otes                                                     |                                                               |                 |                                 |                                                               | 0                                                                                                 | ×         |
|                                                          | Note                                                          |                 |                                 |                                                               |                                                                                                   | 0         |
|                                                          |                                                               |                 |                                 |                                                               |                                                                                                   |           |

| Notes Ø                                                                                                    | ×          |
|----------------------------------------------------------------------------------------------------|------------|
| Search:                                                                                                    | ×          |
| Free Format Text                                                                                                    |            |
| 0088 - Class section offered fully online. No campus meetings required, no designated day/time for synchronous interaction with instructor.                                                                                                    |            |
| 0089 - Online class section. Some campus meetings may be required for orientation, mid-term, final exam. No instructional face-to-face meetings.                                                                                                    |            |
| 0090 - Hybrid Class Section. Online is the method of instruction, specific days and times have been scheduled for the term. Students may need to meet on-campus occasionally on the designated day and time and/or participate in a synchronous format/interaction with the instructor during the designated day and time. |            |
| 0091 - Hybrid class section. Students are required to participate on-campus/face-to-face in a designated classroom on a specific day and time in addition to the online instruction requirement.                                                                                                    | •          |
| X Cancel ✓ Acce                                                                                                    | <b>p</b> t |

## **Enrollment Capacity and Requested Room Cap**

Enter your enrollment cap and room cap numbers. The system will not allow you to have an enrollment cap > than room cap (see Validation error)

| Enrollment   |  |  |  |  |  |  |  |
|--------------|--|--|--|--|--|--|--|
| Req Room Cap |  |  |  |  |  |  |  |
| 40           |  |  |  |  |  |  |  |
|              |  |  |  |  |  |  |  |

Comments

Error when trying to save. Class enrollment > requested room

| Val | idatior   | 1 Deta  | ils                   |         |           |           |          |        |        |        |
|-----|-----------|---------|-----------------------|---------|-----------|-----------|----------|--------|--------|--------|
| 0   | The see   | ction d | ata you               | have p  | provided  | cannot b  | e saved. | Please | review | and co |
| 0   | ) 17. Err | or: Eni | <mark>oll</mark> ment | Cap >   | Request   | ed Room   | Cap.     |        |        |        |
|     | 1. Err    | or: Enr | ollment C             | ap > Re | quested F | Room Cap. |          |        |        |        |
| 0   | S         | -       |                       |         |           | -         | -        | -      |        |        |

Below example will be accepted (enrollment cap and room cap are equal).

| Capacity     Wait List Cap     Req Room Cap       40     40     40 | Enrollment |               |              | 0 current |
|--------------------------------------------------------------------|------------|---------------|--------------|-----------|
| 40 40 40                                                           | Capacity   | Wait List Cap | Req Room Cap |           |
| Comments                                                           | 40         | 40            | 40           |           |
| Comments                                                           | 40         | 40            | 40           |           |
| comments                                                           | Comments   |               |              |           |
|                                                                    |            |               |              |           |

## Adding a lab or activity (Link To)

Click on the (+) sign to add class and and select your lab/activity component

| BIOL 3630 – Co  | mparativ    | e Animal Physiology I          |                  |                                        |                                                                  | 8     |
|-----------------|-------------|--------------------------------|------------------|----------------------------------------|------------------------------------------------------------------|-------|
| 8 01            | LEC         | Staff                          | MW 9am-10:15     | Sam                                    |                                                                  |       |
| 8 02            | LAB         | Staff                          | W 10:30am-1:1    | 5pm                                    |                                                                  |       |
|                 |             |                                |                  |                                        |                                                                  |       |
| Create Section  | – BIOL 3    | 630: Comparative Anim          | al Physiology I  |                                        |                                                                  | ● @ × |
| Section Informa | ation       |                                |                  |                                        |                                                                  |       |
| Title/Topic     | Comparat    | ive Animal Physiology I (Defau | It Value) 🗸 🗸    | Session                                | 1 - Regular Academic Session (8/23/21 to 12/3/21)                | ~     |
| Section #       | 03          |                                |                  | Campus                                 | Main Campus (CSU, San Bernardino)                                | ~     |
| Student Units   | 4           |                                |                  | Inst. Mode                             | Classroom Instruction                                            | ~     |
| Status          | Active      |                                | ~                | Schedule Print                         | Yes                                                              | ~     |
| Consent         | No Special  | I Consent Required             | ~                | Component                              | Lecture                                                          | × 1   |
| Grading Basis   | Graded      |                                | ~                | Link To                                | Lecture<br>Laboratory                                            |       |
| Combine With    | Select sect | tion                           | ~                |                                        |                                                                  |       |
| Section Attribu | tes         |                                | 1                | Course Attribu                         | tes                                                              |       |
| None Selected   |             |                                |                  | Course Level: Upp<br>GE Designation: V | per Division                                                     |       |
|                 |             |                                |                  | Student Opinion                        | Teaching Effect Student Opinion of Teaching Effectiveness - Pape | r     |
| Instructor      |             | 1                              | Room             |                                        | Schedule                                                         |       |
| Staff           |             |                                | No Room Assigned | ~                                      | 🛗 Does Not Meet                                                  |       |

After the lab component is created and saved by selecting "Accept", it can be linked to the lecture i.e. BIOL 3630-01 "or" you can select "Any enrollment section" (similar to 999 in Peoplesoft).

| Edit Section –   | BIOL 3630-03: Comparative Anim          | al Physiology I (SIS ID: NEW; CLS  | SS ID: 3392)                                                |                                                                                                    | • 0 X             |
|------------------|-----------------------------------------|------------------------------------|-------------------------------------------------------------|----------------------------------------------------------------------------------------------------|-------------------|
| Section Informa  | ation                                   |                                    |                                                             |                                                                                                    |                   |
| Title/Topic      | Comparative Animal Physiology I (Defaul | t Value) 🗸 🗸                       | Session                                                     | 1 - Regular Academic Session (8/23/21 to 12/3/21)                                                               | ~                 |
| Section #        | 03                                      |                                    | Campus                                                      | Main Campus (CSU, San Bernardino)                                                                               | ~                 |
| Student Units    | 4                                       |                                    | Inst. Mode                                                  | Classroom Instruction                                                                                           | ~                 |
| Status           | Active                                  | ~                                  | Schedule Print                                              | Yes                                                                                                    | ~                 |
| Consent          | No Special Consent Required             | ~                                  | Component                                                   | Laboratory                                                                                                    | ~                 |
| Grading Basis    | Graded                                  | ~                                  | Link To                                                     | Any enrollment section                                                                                          | ~                 |
| Combine With     | Select section                          | ~                                  |                                                             | Any enrollment section                                                                                          |                   |
| Section Attribut | ter                                     |                                    | Course ourout                                               |                                                                                                    |                   |
| None Selected    | ,                                       | Room                               | Course Level: Upp<br>GE Designation: W<br>Student Opinion T | er Division<br>riting, Intensive<br>eaching Effec: Student Opinion of Teaching Effectiveness - Papi<br>Schedule | er                |
| Staff            |                                         | To Be Determined - SB Campus (999) | ~                                                           | m FS 9am-10:55am ★                                                                                              |                   |
| Enrollment       |                                         | 0 current                          | Notes                                                       |                                                                                                    | 1                 |
| Capacity<br>20   | Wait List Cap Req Room 0                | Tap                                | None Assigned                                               |                                                                                                    | *                 |
| Comments         |                                         |                                    |                                                             |                                                                                                    |                   |
|                  |                                         |                                    |                                                             |                                                                                                    |                   |
| Stridge Tools    |                                         |                                    |                                                             | ¥ Capri                                                                                                    | el 🗸 Save Section |

BIOL 3630 sections 02 and 03 are linked to BIOL 3030/01 (red box). BIOL 05 and 06 labs can be enrolled in any lecture (BIOL 3630/01 or BIOL 3530/04).

| BIOL | . 3640 - ( | Comparat | ive Animal Physiology II |                    |
|------|------------|----------|--------------------------|--------------------|
| 0    | 06         | LAB      | Staff                    | MWF 2:30pm-3:45pm  |
| 8    | 05         | LAB      | Staff                    | MWF 1pm-2:15pm     |
| 8    | 04         | LEC      | Staff                    | FS 1pm-2:55pm      |
| Θ    | -03        | LAB      | Staff                    | MWF 7:30am-8:45am  |
| 0    | -02        | LAB      | Staff                    | W 10:30am-1:15pm   |
| Θ    | 01         | LEC      | Staff                    | MW 9am-10:15am     |
| BIOL | _ 3630 - ( | Comparat | ive Animal Physiology I  |                    |
| 8    | -03        | LAB      | Staff                    | R 1pm-3:45pm       |
| 8    | -02        | LAB      | Staff                    | T 1pm-3:45pm       |
|      | 01         | LLC      | Stan                     | In 10.50am-11.+5am |
| 0    | 01         | LEC      | Staff                    | TP 10:30am 11:45am |

## **Combined Sections** - Child/Parent relationship

The section that is added to the schedule first is the primary section. See examples for BIOL 1010/01 and BIOL 1010/60 which are to be cross listed. From the dropdown list, select BIOL 1010/60 and save the section.

| Edit Sectior –                                                | BIOL 1010-01: Biology                                                            | for Teachers | (SIS ID: 82364; CLSS ID: 841    | I)                                                            |                                                                                                    | 90             | × |
|---------------------------------------------------------------|----------------------------------------------------------------------------------|--------------|---------------------------------|---------------------------------------------------------------|----------------------------------------------------------------------------------------------------|----------------|---|
| Section Informa                                               | ation                                                                            |              |                                 |                                                               |                                                                                                    |                | • |
| Title/Topic                                                   | Biology for Teachers (Defa                                                       | ult Value)   | ~                               | Session                                                       | 1 - Regular Academic Session (8/23/21 to 12/3/21)                                                  | ~              |   |
| Section #                                                     | 01                                                                               |              |                                 | Campus                                                        | Main Campus (CSU, San Bernardino)                                                                  | ~              |   |
| Student Units                                                 | 4                                                                                |              |                                 | Inst. Mode                                                    | Online Asynchronous Section                                                                        | ~              |   |
| Status                                                        | Active                                                                           |              | ~                               | Schedule Print                                                | Yes                                                                                                | ~              |   |
| Consent                                                       | No Special Consent Requir                                                        | ed           | ~                               | Component                                                     | Lecture                                                                                            | ~              |   |
| Grading Basis                                                 | Graded                                                                           |              | ~                               | Link To                                                       | Not linked to other sections                                                                       | ~              |   |
| Combine With                                                  | Select section                                                                   |              | ~                               |                                                               |                                                                                                    |                |   |
| Section Attribut                                              | BIOL 1010                                                                        | Q            |                                 | Course Attribut                                               | res                                                                                                |                |   |
| Course Level: Lowe<br>General Education<br>Student Opinion Te | BIOL 1010-02 (Laboratory<br>BIOL 1010-03 (Laboratory<br>BIOL 1010-04 (Laboratory | r)<br>r)     | <sup>i</sup> ectiveness - Paper | Course Level: Lowe<br>General Education<br>Student Opinion Te | er Division<br>1: Life Science<br>eaching Effec: Student Opinion of Teaching Effectiveness - Paper |                |   |
| Instructor                                                    | BIOL 1010-60 (Lecture)                                                           |              | topm                            |                                                               | Schedule                                                                                           |                |   |
| Staff                                                         |                                                                                  |              | ONLINE (9999)                   | ~                                                             | ∰ MW 5:30pm-6:45pm ¥                                                                               |                |   |
| Enrollment                                                    |                                                                                  |              | 0 current                       | Notes                                                         |                                                                                                    | 1              |   |
| Capacity                                                      | Wait List Cap                                                                    | Req Room Cap |                                 | None Assigned                                                 |                                                                                                    | *              |   |
| 48                                                            | 0                                                                                | 30           |                                 |                                                               |                                                                                                    | -              |   |
| Comments                                                      |                                                                                  |              |                                 |                                                               |                                                                                                    |                |   |
|                                                               |                                                                                  |              |                                 |                                                               |                                                                                                    |                | • |
| X Bridge Tools                                                |                                                                                  |              |                                 |                                                               | × Cancel                                                                                           | ✓ Save Section | n |

After they are combined, you will see the child and a parent relationship on the far right column.

"See" is the Child course, "Also" is the Parent course.

Parent course can change values for the combined courses (Day/time, etc.).

Child course can remove the combined section. Remove the red 'X' in the "Combine With" in the "child course" (example below).

#### BIOL 1000L – Introduction to Biology Lab

| BIOL 1010 - I | Biology fo | r Teachers |                   | 0 0                  |
|---------------|------------|------------|-------------------|----------------------|
| <b>O</b> 1    | LEC        | Staff      | FS 4pm-5:55pm     | 🔀 See BIOL 1010-60   |
| ☑ −02         | LAB        | Staff      | F 9am-11:45am     |                      |
| O3 − 03       | LAB        | Staff      | F 1pm-3:45pm      |                      |
| 60            | LEC        | Staff      | FS 4pm-5:55pm     | 24 Also BIOL 1010-01 |
| ⊗ −04         | LAB        | Staff      | MWF 7:30am-8:45am |                      |

|                    | BIOL 1010-60 controls the primary s                              | cheduling configuration f          | for this Combined section                                        |   |          |
|--------------------|------------------------------------------------------------------|------------------------------------|------------------------------------------------------------------|---|----------|
| Section Informa    | ation                                                            |                                    |                                                                  |   | <b>A</b> |
| Title/Topic        | Biology for Teachers (Default Value)                             | <ul> <li>Session</li> </ul>        | 1 - Regular Academic Session (8/23/21 to 12/3/21)                | ~ |          |
| Section #          | 01                                                               | Campus                             | Main Campus (CSU, San Bernardino)                                | ~ |          |
| Student Units      | 4                                                                | Inst. Mode                         | Online Asynchronous Section                                      | ~ |          |
| Status             | Active                                                           | <ul> <li>Schedule Print</li> </ul> | Yes                                                              | ~ |          |
| Consent            | No Special Consent Required                                      | <ul> <li>Component</li> </ul>      | Lecture                                                          | ~ |          |
| Grading Basis      | Graded                                                           | ✓ Link To                          | Not linked to other sections                                     | ~ |          |
| Combine With       | BIOL 1010-60 ×                                                   |                                    |                                                                  |   |          |
| Section Attribut   | tes                                                              | Course Attribut                    | tes                                                              |   |          |
| Course Level: Lowe | er Division                                                      | Course Level: Low                  | er Division                                                      |   |          |
| General Education  | : Life Science                                                   | General Education                  | n: Life Science                                                  |   |          |
| Student Opinion T  | eaching Effec: Student Opinion of Teaching Effectiveness - Paper | Student Opinion T                  | eaching Effec: Student Opinion of Teaching Effectiveness - Paper |   |          |
| Instructor         | Room                                                             |                                    | Schedule                                                         |   |          |
|                    |                                                                  |                                    |                                                                  |   |          |

# Other useful search tools

The class schedule can be exported to excel or pdf (select export).

| Courses, 173 Sections 🧘 🏌                                                                                        | View By 👻 🗹 Validate                         | 🛠 Bridge Tools      | Visualize         | T Filter   | 🖽 Framer     | Export 👻    |
|----------------------------------------------------------------------------------------------------|----------------------------------------------|---------------------|-------------------|------------|--------------|-------------|
| in Phase Design Mode                                                                                             |                                              |                     |                   | Show       | courses with | no sections |
| Hello CSUSB CLSS Team! Welcome to your site! For more information or<br>p/markdown-here/wiki/Markdown-Cheatsheet | how to use command statements to emphasize t | ext, navigate to th | iis site: https:/ | /github.co | m/adam-      |             |
| CSUSB                                                                                                    |                                              |                     |                   |            |              |             |
| BIOL 1000 – Introduction to Biology                                                                              |                                              |                     |                   |            |              |             |
| RIOL 1000L - Introduction to Biology Lab                                                                         |                                              |                     |                   |            |              |             |

#### Sample excel

| Fall 2021 |              |              |           |           |          |            |           |           |           |            |           |            |           |           |             |          |          |
|-----------|--------------|--------------|-----------|-----------|----------|------------|-----------|-----------|-----------|------------|-----------|------------|-----------|-----------|-------------|----------|----------|
| Generate  | d 2/8/2021,  | 4:40:27 PN   | 4         |           |          |            |           |           |           |            |           |            |           |           |             |          |          |
|           | CLSS ID      | SIS ID       | Term      | Term Code | Departme | Subject Co | Catalog N | (Course   | Section # | Course Tit | Compone   | Title/Topi | Meeting P | Meetings  | Instructor  | Room     | Status   |
| BIOL 1000 | ) - Introduc | tion to Biol | ogy       |           |          |            |           |           |           |            |           |            |           |           |             |          |          |
|           | 121          | 82361        | Fall 2021 | 2218      | 145      | BIOL       | 1000      | BIOL 1000 | 1         | Introducti | Lecture   |            | MW 9am-   | MW 9am-   | Staff [Prin | ONLINE   | Active   |
|           | 122          | 82362        | Fall 2021 | 2218      | 145      | BIOL       | 1000      | BIOL 1000 | 2         | Introducti | Lecture   |            | MW 1pm-   | MW 1pm-   | Staff [Prin | ONLINE   | Active   |
|           | 123          | 82363        | Fall 2021 | 2218      | 145      | BIOL       | 1000      | BIOL 1000 | 3         | Introducti | Lecture   |            | TR 2:30pm | TR 2:30pn | Staff [Prin | ONLINE   | Active   |
|           | 124          | 82721        | Fall 2021 | 2218      | 145      | BIOL       | 1000      | BIOL 1000 | 4         | Introducti | Lecture   |            | MW 1pm-   | MW 1pm-   | Staff [Prin | ONLINE   | Active   |
|           | 3391         | NEW          | Fall 2021 | 2218      | 145      | BIOL       | 1000      | BIOL 1000 | 5         | Introducti | Lecture   |            | TR 12:30p | TR 12:30p | Perez-Mai   | Chemical | S Active |
| BIOL 1000 | )L - Introdu | ction to Bic | logy Lab  |           |          |            |           |           |           |            |           |            |           |           |             |          |          |
|           | 2844         | 82753        | Fall 2021 | 2218      | 145      | BIOL       | 1000L     | BIOL 1000 | 1         | Introducti | Laborator | у          | M 3pm-5:4 | M 3pm-5:  | Staff [Prin | ONLINE   | Active   |
|           | 2845         | 82754        | Fall 2021 | 2218      | 145      | BIOL       | 1000L     | BIOL 1000 | 2         | Introducti | Laborator | у          | M 6pm-8:4 | M 6pm-8:  | Staff [Prin | ONLINE   | Active   |
|           | 2846         | 82755        | Fall 2021 | 2218      | 145      | BIOL       | 1000L     | BIOL 1000 | 3         | Introducti | Laborator | у          | T 9am-11: | T 9am-11: | Staff [Prin | ONLINE   | Active   |
|           | 2847         | 82756        | Fall 2021 | 2218      | 145      | BIOL       | 1000L     | BIOL 1000 | 4         | Introducti | Laborator | у          | T 12pm-2: | T 12pm-2: | Staff [Prin | ONLINE   | Active   |
|           | 2848         | 82757        | Fall 2021 | 2218      | 145      | BIOI       | 10001     | BIOI 1000 | 5         | Introducti | aborator  | v          | T 3pm-5:4 | T 3pm-5:4 | Staff [Prin | ONLINE   | Active   |

## **Snapper Tool**

In the Snapper tool, click on schedule and based on your meeting pattern (below 4 unit 2 x week-FS). Select the Rooms link on the bottom left and view the Room Grid screen. You are able to see what courses are available and also schedule your course on this screen. Click "Accept" to save your selection.

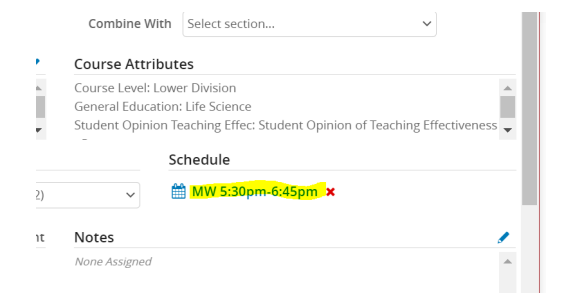

|                                                             | Davis                                                                                                    |                                                                                                    | Pattorne -                   |                      |               |    |  |
|-------------------------------------------------------------|----------------------------------------------------------------------------------------------------|----------------------------------------------------------------------------------------------------|------------------------------|----------------------|---------------|----|--|
| .,                                                          | Days 👻                                                                                                    |                                                                                                    | Patterns 🔻                   | BIOL 1010-01 LEC     |               |    |  |
|                                                             |                                                                                                    |                                                                                                    | 4 Units - 1                  | x Week - M/T/W/R/F/S |               |    |  |
| Bam                                                         |                                                                                                    | -                                                                                                    | ✓ 4 Units - 2                | x Week - FS          |               |    |  |
|                                                             |                                                                                                    |                                                                                                    | 4 Units - 3                  | x Week - MWF         |               |    |  |
| 9am                                                         |                                                                                                    |                                                                                                    | 4 UTIILS - 5.<br>Liser Defir | and                  |               |    |  |
|                                                             |                                                                                                    |                                                                                                    | oser ben                     |                      |               |    |  |
| 10am                                                        | n                                                                                                    |                                                                                                    | Meeting Patt                 | ern Name             | Add           |    |  |
| 11 am                                                       |                                                                                                    |                                                                                                    |                              |                      |               |    |  |
| Tan                                                         |                                                                                                    |                                                                                                    |                              |                      |               |    |  |
| 12pm                                                        | n                                                                                                    |                                                                                                    |                              |                      |               |    |  |
|                                                             |                                                                                                    |                                                                                                    |                              |                      |               |    |  |
| lpm                                                         |                                                                                                    |                                                                                                    |                              |                      |               |    |  |
| lor                                                         |                                                                                                    |                                                                                                    |                              |                      |               |    |  |
| ₂µm                                                         |                                                                                                    |                                                                                                    |                              |                      |               |    |  |
| 3pm                                                         |                                                                                                    |                                                                                                    |                              |                      |               |    |  |
|                                                             |                                                                                                    |                                                                                                    |                              |                      |               |    |  |
| 4pm                                                         |                                                                                                    |                                                                                                    |                              |                      |               |    |  |
| _                                                           |                                                                                                    |                                                                                                    |                              | r                    |               |    |  |
| spm                                                         |                                                                                                    |                                                                                                    |                              |                      |               |    |  |
| ωм                                                          | Neetings                                                                                                    | P Ro                                                                                                    | oms                          |                      |               |    |  |
|                                                             |                                                                                                    | ttorne -                                                                                                    |                              |                      |               |    |  |
| om                                                          | Grid                                                                                                    |                                                                                                    |                              |                      |               |    |  |
| om                                                          | Grid                                                                                                    |                                                                                                    | FS 9am-10:                   | :55am FS 1pm-2:55pm  | FS 4pm-5:55   | om |  |
| om (                                                        | Grid<br>ogical Sciences                                                                                                    | 5 009 (28)                                                                                                    | FS 9am-10:                   | :55am FS 1pm-2:55pm  | I FS 4pm-5:55 | pm |  |
| om (<br>Biolo                                               | Grid<br>ogical Sciences                                                                                                    | s 009 (28)                                                                                                    | FS 9am-10:                   | :55am FS 1pm-2:55pm  | n FS 4pm-5:55 | pm |  |
| Biolo<br>Biolo                                              | <b>Grid</b><br>ogical Sciences<br>ogical Sciences                                                                                         | 5 009 (28)<br>5 204 (24)                                                                                                    | FS 9am-10:                   | :55am FS 1pm-2:55pm  | n FS 4pm-5:55 | pm |  |
| Biolo<br>Biolo                                              | Grid<br>ogical Science:<br>ogical Science:<br>ogical Science:                                                                             | 5 009 (28)<br>5 204 (24)<br>5 205 (24)                                                                                                   | FS 9am-10:                   | ES5am FS 1pm-2:55pm  | n FS 4pm-5:55 | pm |  |
| Biolo<br>Biolo<br>Biolo                                     | Grid<br>ogical Science:<br>ogical Science:<br>ogical Science:                                                                             | 5 009 (28)<br>5 204 (24)<br>5 205 (24)<br>5 205 (24)                                                                                     | FS 9am-10:                   | -55am FS 1pm-2:55pm  | n FS 4pm-5:55 | pm |  |
| Biolo<br>Biolo<br>Biolo<br>Biolo                            | Grid<br>ogical Science:<br>ogical Science:<br>ogical Science:<br>ogical Science:                                                          | s 009 (28;<br>s 204 (24;<br>s 205 (24;<br>s 207 (24;                                                                                     | FS 9am-10:                   | -55am FS 1pm-2:55pm  | n FS 4pm-5:55 | pm |  |
| Biolo<br>Biolo<br>Biolo<br>Biolo<br>Biolo                   | Grid<br>ogical Science:<br>ogical Science:<br>ogical Science:<br>ogical Science:                                                          | 5 009 (28)<br>5 204 (24)<br>5 205 (24)<br>5 207 (24)<br>5 210 (24)                                                                       | FS 9am-10:                   | ES 1 pm-2:55 pm      | n FS 4pm-5:55 | pm |  |
| Biolo<br>Biolo<br>Biolo<br>Biolo<br>Biolo<br>Biolo          | Grid<br>ogical Science:<br>ogical Science:<br>ogical Science:<br>ogical Science:<br>ogical Science:                                       | 5 009 (28)<br>5 204 (24)<br>5 205 (24)<br>5 207 (24)<br>5 207 (24)<br>5 210 (24)<br>5 213 (24)                                           | FS 9am-10:                   | ESSam ES 1pm-2:55pm  | 5 FS 4pm-5:55 | pm |  |
| Biolo<br>Biolo<br>Biolo<br>Biolo<br>Biolo<br>Biolo          | Grid<br>ogical Science:<br>ogical Science:<br>ogical Science:<br>ogical Science:<br>ogical Science:                                       | s 009 (28;<br>s 204 (24;<br>s 205 (24;<br>s 205 (24;<br>s 210 (24;<br>s 210 (24;                                                         | FS 9am-10:                   | -55am FS 1pm-2:55pm  | n FS 4pm-5:55 | pm |  |
| Biolo<br>Biolo<br>Biolo<br>Biolo<br>Biolo<br>Biolo          | Grid<br>ogical Science:<br>ogical Science:<br>ogical Science:<br>ogical Science:<br>ogical Science:                                       | s 009 (28)<br>s 204 (24)<br>s 205 (24)<br>s 207 (24)<br>s 210 (24)<br>s 210 (24)<br>s 213 (24)<br>s 214 (24)                             | FS 9am-10:                   | SSam FS 1pm-2:S5pm   | n FS 4pm-5:55 | pm |  |
| Biolo<br>Biolo<br>Biolo<br>Biolo<br>Biolo<br>Biolo<br>Biolo | Grid<br>ogical Science:<br>ogical Science:<br>ogical Science:<br>ogical Science:<br>ogical Science:<br>ogical Science:<br>ogical Science: | 5 009 (28)<br>5 204 (24)<br>5 205 (24)<br>5 207 (24)<br>5 210 (24)<br>5 213 (24)<br>5 213 (24)<br>5 213 (24)<br>5 214 (24)<br>5 328 (24) | FS 9am-10:                   | SSam ES 1pm-2:S5pm   | n FS 4pm-5:55 | pm |  |

### Heatmap

For the Snapper tool, you can also view the Heatmap. This provides a visual representation of the number of sections in a scheduled week.

| Sched              | uling – Bl( | OL 2010-03: P | Principles of Biology I (SIS ID:    | 82641; CLSS ID: 127)            |                  |                  |
|--------------------|-------------|---------------|-------------------------------------|---------------------------------|------------------|------------------|
| 0 D                | ays 👻       | Patterns 🔻    | BIOL 2010-03 LAB LEC 01-22 LAB 04-0 | 7 LAB 08-11 LAB 12-15 LAB 16-19 | LAB 20-21        |                  |
|                    |             | Monday        | Tuesday                             | Wednesday                       | Thursday         | Friday           |
| 8am<br>9am<br>10am | BIOL 2010-0 | 11 LEC        | BIOL 2010-22 LEC                    | BIOL 2010-01 LEC                | BIOL 2010-22 LEC | BIOL 2010-22 LEC |
| 11am               |             |               |                                     |                                 |                  | BIOL 2010-21 LAB |

| icheduling – BIOL 2010                 | )-03: Principles of Biology I ( | SIS ID: 82641; CLSS ID: 1 | 127)     |        | 0        |
|----------------------------------------|---------------------------------|---------------------------|----------|--------|----------|
| 🗎 Days 👻                               | 1                               |                           |          | 3      |          |
| ✓ Monday                               | Tuesday                         | Wednesday                 | Thursday | Friday | Saturday |
| ✓ Wednesday                            |                                 |                           |          |        |          |
| ✓ Thursday<br><sup>IIII</sup> ✓ Friday |                                 |                           |          |        |          |
| ✓ Saturday                             |                                 |                           |          |        |          |
| am                                     |                                 |                           |          |        |          |
| pm                                     |                                 |                           |          | -      |          |
|                                        |                                 |                           |          |        |          |
| m                                      |                                 |                           |          |        |          |
| m                                      |                                 |                           |          |        |          |
| ım                                     |                                 |                           |          |        |          |

Filter by sections, instructors, scheduling unit, etc.

| 8 Courses, 169 Sections<br>1 Nan Phase Design Mode                  |                                                                                            | View By 🔻                  | 🗹 Validate      | X Bridge Tools                 | Visualize       | ▼ Filter<br>✓ Show ( | E Framer Framer | Export - |
|---------------------------------------------------------------------|--------------------------------------------------------------------------------------------|----------------------------|-----------------|--------------------------------|-----------------|----------------------|-----------------|----------|
| Hello CSUSB CLSS Team! Welco<br>p/markdown-here/wiki/Markdo         | ome to your site! For more information on how to use command<br>own-Cheatsheet             | statements to              | o emphasize te  | ext, navigate to thi           | s site: https:/ | /github.cor          | m/adam-         |          |
| CSUSB                                                               |                                                                                            |                            |                 |                                |                 |                      |                 |          |
|                                                                     | - x ■ Pophenge-frid SET-Course: x +<br>(%)(0)=manus00<br>- b Jacks of Anno 100 - Course: - |                            |                 | - 0 X                          |                 |                      |                 |          |
| 108 Courses, 215 Sections 1                                         | Filter Sections                                                                            | e Tools 🔥 Visualize<br>Q X | T Filter T Fram | er Export •<br>ith no sections |                 |                      |                 |          |
| Hello CSUSB CLSS Team! Welcome f-<br>p/markdown-here/wiki/Markdown- | > Course                                                                                   | i                          |                 |                                |                 |                      |                 |          |
| CD 2244 – Observations and Metho                                    | > Section Scheduling Unit: 590                                                             |                            |                 | 0 0                            |                 |                      |                 |          |
| CD 2246 – Observation and Method                                    | > Instructors                                                                              |                            |                 | 0 0                            |                 |                      |                 |          |
| O 01 SEM Staff<br>CD 2250 – Infant and Toddler Devel                | > Meetings                                                                                 |                            |                 | 0 0                            |                 |                      |                 |          |
| O 01 LEC Staff CD 2251 – Effective Interactions wit                 | > First Meeting Pattern > Rooms                                                            |                            |                 | 0 0                            |                 |                      |                 |          |
| 0 01 LEC Staff                                                      | > Session                                                                                  |                            |                 | 0.0                            |                 |                      |                 |          |
| O 01 LEC Staff                                                      | > Linked Parent Section                                                                    |                            |                 | 0.0                            |                 |                      |                 |          |
| O 01 LEC Staff                                                      | Linked Child Section     Combine Parent Section                                            |                            |                 | 00                             |                 |                      |                 |          |
| CD 2291 – Effective Interactions: La<br>O 01 ACT Staff              | X Close                                                                                    | Clear Apply                |                 | 00                             |                 |                      |                 |          |
| C 02 ACT Staff                                                      |                                                                                            | _                          |                 |                                |                 |                      |                 |          |

## Framer Tool

You can customize your view ie. (Fall 2020 and Fall 2021) and export to Excel or PDF.

| nve Pages 🛛 🗶 🔄 Psychology – Spring 2021 – Cour 🗴 📓 Filter Criteria > CourseLeaf Help                    | łp 🗴 🔀 Fall 2021 – CourseLeat/CLSS 🛛 🗙 🔛 Custom Search – Fall 2021 – Coo 🗴 📔                               | - 0           |
|----------------------------------------------------------------------------------------------------|----------------------------------------------------------------------------------------------------|---------------|
| C 🏠 🔒 csusb-clss-impl.dev7.leepfrog.com/wen/2214/590/#asu=590                                            |                                                                                                    | 🔍 🖈 🎯 Incogni |
| og 🚼 Expensify - Inbox 🕥 The Pit Room - Han 🔇 Welcome to LilyPad 🔇 Faculty of Arts < U                   | S Instances - Coursel                                                                                      |               |
|                                                                                                    | Development Environment                                                                                    |               |
| CourseLeaf/CLSS – Spring 2021 – Psychology                                                               | 1 leepfrog                                                                                                 | 🕒 🕞 Log Out   |
| 81 Courses, 167 Sections 🊦 🕴                                                                             | View By 🔹 🐼 Validate 🛠 Bridge Tools 🔥 Visualize 🕇 Filter 🖽 Figure                                          | Export 👻      |
| Plan Phase Design Mode                                                                                   | Show courses with                                                                                          | no sections   |
| Hello CSUSB CLSS Team! Welcome to your site! For more inform<br>p/markdown-here/wiki/Markdown-Cheatsheet | nation on how to use command statements to emphasize text, navigate to this site: https://github.com/adam- |               |
| CD 2205 - Diversity in Child Development                                                                 |                                                                                                    |               |
| CD 2245 – Observation and Methods: Preschool and Early Scho                                              | ool Age Development                                                                                        |               |
| CD 2247 - Observation and Methods: Adolescent Development                                                | νt.                                                                                                    |               |
| CD 2252 – Infant and Toddler Activities and Programs                                                     |                                                                                                    |               |
| CD 2262 – Preschool and Early School Age Activities and Progra                                           | ams                                                                                                    |               |
| CD 2292 – Activities and Programs: Laboratory                                                            |                                                                                                    |               |
| CD 3398 – Advanced Child and Family Development                                                          |                                                                                                    |               |
| PSYC 1100 – Introduction to Psychology                                                                   |                                                                                                    |               |
| PSYC 1101 – Psychology as a Major                                                                        |                                                                                                    |               |
| PSYC 1105 – Critical Thinking in Everyday Life                                                           |                                                                                                    |               |
| PSYC 1115 – Personal Adjustment and Growth                                                               |                                                                                                    |               |
| PSYC 2201 – Developmental Psychology                                                                     |                                                                                                    |               |
| PSYC 2210 – Psychological Statistics                                                                     |                                                                                                    |               |
| PSYC 2211 – Introduction to Psychological Research                                                       |                                                                                                    |               |

|             | Q Winter Internetion 2021 |  |
|-------------|---------------------------|--|
| Summer 2021 | Spring 2021               |  |
| Fall 2020   | Summer 2020               |  |
| Spring 2020 | Winter 2020               |  |
| Fall 2019   | Summer 2019               |  |
| Spring 2019 | Winter 2019               |  |
| Columns     |                           |  |
| 2 Columns 🗸 |                           |  |

| CourseLeaf/CLSS – Schedule Framer         |                          | 💄 admin101 ( 🕞 Log Out     |
|-------------------------------------------|--------------------------|----------------------------|
|                                           |                          | View 👻 🔽 Filter 🛛 🗠 Export |
|                                           | Fall 2020 (H)            | Fall 2021                  |
| BIOL 1000<br>Introduction to Biology      | 4 LEC (954)              | 5 LEC (995)                |
| BIOL 1000L<br>Introduction to Biology Lab | 14 LAB (313)             | 14 LAB (336)               |
| BIOL 1010<br>Biology for Teachers         | 1 LEC (44)<br>2 LAB (44) | 2 LEC (50)<br>3 LAB (68)   |
| BIOL 2010<br>Principles of Biology I      | 3 LEC (420)              | 3 LEC (432)                |

Standard view will provide you with detail for the courses selected.

| CourseLeaf/CLSS – Schedule Framer         |                                                                                                    | 💄 admin101 🕜 🕞 Log Out                                                                                                    |  |  |  |
|-------------------------------------------|----------------------------------------------------------------------------------------------------|----------------------------------------------------------------------------------------------------|--|--|--|
|                                           | Fall 2020 (H)                                                                                                    | View • T Filter to Export                                                                                                  |  |  |  |
| BIOL 1000<br>Introduction to Biology      | 01 – LEC: Anderson, Elisabeth<br>(000064544) (281)<br>02 – LEC: Anderson, Elisabeth<br>(000064544) (214)<br>03 – LEC: Anderson, Elisabeth<br>(000064544) (220)<br>04 – LEC: Pupka, Taylor (006178376) (239)                                                                                                    | 01 - LEC: Sta<br>02 - LEC: Staf<br>03 - LEC: Staf<br>04 - LEC: Staf<br>05 - LEC: Perez:Marron, Julissa (005009663)<br>(20) |  |  |  |
| BIOL 1000L<br>Introduction to Biology Lab | 01 - LAB: Velasquez Macedo, Lauren         01 - LAB: Staff (24)           (005786881) (22)         02 - LAB: Staff (24)           02 - LAB: Juarez-Ayala, Jennifer         03 - LAB: Staff (24)           (004043441) (22)         04 - LAB: Staff (24)           03 - LAB: Moreno Ramirez, Alejandra         05 - LAB: Staff (24)           (0050515799) (24)         06 - LAB: Staff (24)           (04 - LAB: Velasquez Macedo, Lauren         07 - LAB: Staff (24)           (005786881) (24)         08 - LAB: Staff (24)           (05786881) (24)         08 - LAB: Staff (24)           05 - LAB: Gomez, Esther (004655884) (22)         09 - LAB: Staff (24)           06 - LAB: Gomez, Esther (004655684) (21)         10 - LAB: Staff (24)           07 - LAB: Hudson, Zakkary (00485341)         11 - LAB: Staff (24)           07 - LAB: Hudson, Zakkary (04385341)         12 - LAB: Staff (24) |                                                                                                    |  |  |  |

### From here you can add a section if needed.

| ourseLeat/CLSS – Schedule Framer        |                                                                                                    | 💄 admin101 😗 🕞 Log Out                                                                                                    |
|-----------------------------------------|----------------------------------------------------------------------------------------------------|----------------------------------------------------------------------------------------------------|
|                                         |                                                                                                    | View 👻 🛛 🖬 Filter 🛛 🗠 Export                                                                                                    |
|                                         | Fall 2020 (H)                                                                                                    | Fall 2021                                                                                                    |
| IIOL 1000<br>htraduction to Biology     | 01 – LEC: Anderson, Elisabeth<br>(000064544) (281)<br>02 – LEC: Anderson, Elisabeth<br>(000064544) (214)<br>03 – LEC: Anderson, Elisabeth<br>(000064544) (220)<br>04 – LEC: Pupka, Taylor (006178376) (239)    | 01 - LEC: Staff (22) Add Section ↑<br>02 - LEC: Staff (24) 4<br>03 - LEC: Staff (24)<br>04 - LEC: Staff (25)<br>05 - LEC: Perez-Marron, Julissa (005009663)<br>(20)  |
| NOL 1000L<br>ntroduction to Biology Lab | 01 – LAB: Velasquez Macedo, Lauren<br>(005786881) (22)<br>02 – LAB: Juarez-Ayala, Jennifer<br>(00403441) (22)<br>03 – LAB: Moreno Ramirez, Alejandra<br>(005015799) (24)<br>04 – LAB: Velasquez Macedo, Lauren | 01 - LAB: Staff (24)<br>02 - LAB: Staff (24)<br>03 - LAB: Staff (24)<br>04 - LAB: Staff (24)<br>05 - LAB: Staff (24)<br>06 - LAB: Staff (24)<br>07 - LAB: Staff (24) |